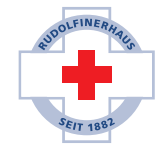

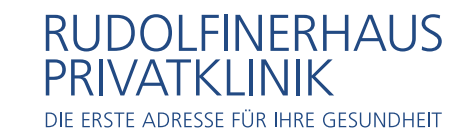

#### **BILDGEBENDE DIAGNOSTIK**

Rudolfinerhaus Privatklinik GmbH Billrothstraße 78, A-1190 Wien

T +43 (0)1 360 36-6300 roentgen@rudolfinerhaus.at

# HOW TO ACCESS YOUR IMAGES & RESULTS ONLINE

### Activating your account (only for first users, if not proceed to Step 1 "Login")

To activate your account and access your results and images, click on the link in the activation e-mail you received. You will be automatically transferred to this website:

| DEFUNDPORTAL   Digitale befundaberage                                                                                                    |
|----------------------------------------------------------------------------------------------------|
| synedra Web Patient Kontoaktivierung                                                                                                    |
| Bitte wählen Sie ein neues Passwort und<br>bestätigen Sie es durch erneute Eingabe.<br>Neues Passwort<br>sollte länger als 8 Zeichen sein.<br>Neues Passwort bestätigen<br>PASSWORT SETZEN<br>Ich habe mein Konto beroits aktiviert |
|                                                                                                    |
| DEFUNDPORTAL   DIGITALE BEFUNDABERAGE                                                                                                    |
| synedra Web Patient Anmeldung                                                                                                    |
| Bitte geben Sie den empfangenen<br>Sicherheitscode ein, um sich anzumelden.                                                                                                    |

ANMELDEN

Passwort vergessen?

Choose a password now (at least 8 letters or digits) and click "Passwort setzen".

After setting your password, you will receive a SMS at the phone number previously registered with us. This SMS contains a one-time security code. To verify your identity, enter this security code in the field "Sicherheitscode". Then click "Anmelden" to complete the activation process.

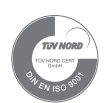

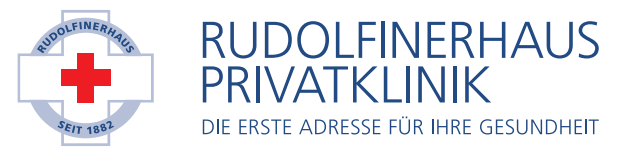

## 1. Login

| rnedra Web Patient Anmeldung<br>Bitte geben Sie Ihren Benutzernamen und Ihr<br>Passwort ein, um die Anmeldung zu starten. |
|----------------------------------------------------------------------------------------------------|
| Bitte geben Sie Ihren Benutzernamen und Ihr<br>Passwort ein, um die Anmeldung zu starten.                                 |
| Benutzername oder E-Mail                                                                                                  |
| Passwort                                                                                                    |
| WEITER                                                                                                    |

synedra Web Patient Anmeldung

Bitte geben Sie den empfangenen Sicherheitscode ein, um sich anzumelden.

ANMELDEN

Passwort vergessen?

Login with your username and the password chosen by you during account activation to <u>https://www.befundportal.online/</u>

You will receive a SMS at the phone number previously registered with us. This SMS contains a one-time security code. To verify your identity, enter this security code in the field "Sicherheitscode".

#### 2. After logging in, you will see the overview of your images & results:

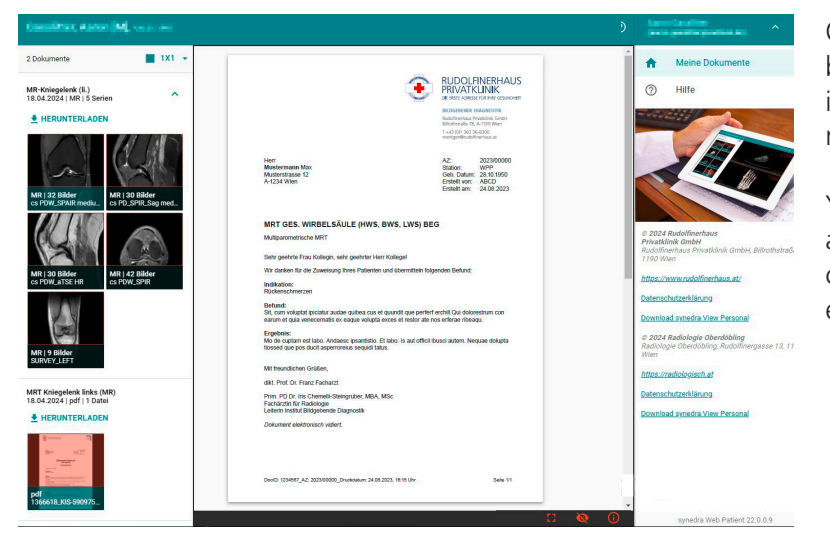

On the left, you can toggle between available results and images or view them in fullscreen mode by clicking on one.

You can also download images and documents to your device by clicking "Herunterladen" below each file.

Should you have any questions, please contact us by phone at T +43 (0)1 360 36-6445 or T +43 (0)1 360 36-6446 or per e-mail <u>backoffice@rudolfinerhaus.at</u>.